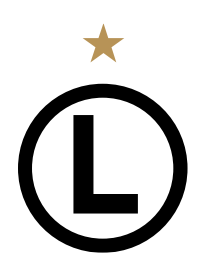

LEGIA WARSZAWA S.A. ul. Łazienkowska 3 \ 00-449 Warszawa tel. [+48] 22 318 20 00 \ fax [+48] 22 318 20 01 e-mail: info@legia.pl \ www.legia.com

## <u>NOWA STREFA KIBICA – NA SKRÓTY</u>

## KUPUJĘ KARNET Z KARTĄ KIBICA

- wejdź na stronę <u>www.bilety.legia.com</u>

- naciśnij przycisk "KUP KARNET"

- (KROK 1) wybierz sektor, następnie rząd i miejsce, następnie naciśnij przycisk *"PRZEJDŹ DALEJ"* (możesz wybrać do 10 karnetów dla swoich znajomych)

- (KROK 2) wprowadź numer swojej karty kibica oraz 4 pierwsze cyfry swojego numeru PESEL, następnie naciśnij przycisk "OK" (jeśli kupujesz karnety dla swoich znajomych wprowadź w ten sam sposób ich dane)
 - po poprawnym wprowadzeniu danych pojawi się twoje imię i nazwisko

wybierz typ karnetu zgodnie z przysługującą zniżką – na dole pojawi się podsumowanie zamówienia
w każdej chwili możesz skorzystać z przycisku "DODAJ KARNET", aby zamówić karnet dla swoich

znajomych; jeśli dodałeś zbyt wiele miejsc skorzystaj z przycisku "USUŃ" przy danym karnecie

- naciśnij przycisk "PRZEJDŹ DO PŁATNOŚCI" – zostaniesz przekierowany do systemu płatności PayU

- (KROK 3) wybierz sposób płatności, aby zakończyć transakcję
- (KROK 4) sprawdź podsumowanie swoich zakupów

- po zakończeniu transakcji otrzymasz maila z PayU z potwierdzeniem płatności, a także maila z podsumowaniem zamówienia i potwierdzeniem zakupu karnetu

## KUPUJĘ KARNET I WYRABIAM KARTĘ KIBICA

- wejdź na stronę <u>www.bilety.legia.com</u>

- naciśnij przycisk "KUP KARNET"

- (KROK 1) wybierz sektor, następnie rząd i miejsce, następnie naciśnij przycisk "PRZEJDŹ DALEJ"

- (KROK 2) zaznacz pole "*nie posiadam Karty Kibica*", następnie wprowadź swoje imię, nazwisko, nr PESEL oraz adres e-mail – dokładnie sprawdź wpisane dane,

- naciśnij przycisk "DODAJ ZDJĘCIE", aby załączyć swoje zdjęcie z dysku

- UWAGA! Aby zdjęcie zostało zaakceptowane powinno być wykonane w formacie paszportowym, wykonane na jasnym tle, bez nakrycia głowy, ciemnych okularów, przy dobrym oświetleniu, w jakości co najmniej 600x800 pikseli i rozmiarze pliku nie większym niż 300 kb. Zdjęcie musi być zrobione nie później niż 6 miesięcy przed złożeniem wniosku online.

- po poprawnym dodaniu zdjęcia pojawi się informacja "Zdjęcie dodane poprawnie"

- wybierz typ karnetu zgodnie z przysługującą zniżką – na dole pojawi się podsumowanie zamówienia

- zaznacz akceptację regulaminu karty kibica – zachęcamy również do zaznaczenia zgód marketingowych

- naciśnij przycisk "PRZEJDŹ DO PŁATNOŚCI" zostaniesz przekierowany do systemu płatności PayU
- (KROK 3) wybierz sposób płatności, aby zakończyć transakcję
- (KROK 4) sprawdź podsumowanie swoich zakupów

- po zakończeniu transakcji otrzymasz maila z podsumowaniem zamówienia i potwierdzeniem zakupu karnetu, maila z nadanym numerem karty kibica, a także maila z potwierdzeniem płatności z PayU

M I S T R Z P O L S K I 1955 \ 1969 \ 1970 \ 1993\* \ 1994 \ 1995 \ 2002 \ 2006 \ 2013 \ 2014 \ 2016 \ 2017 \ 2018

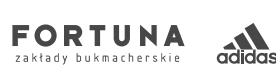

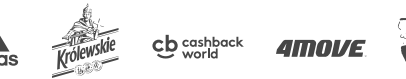

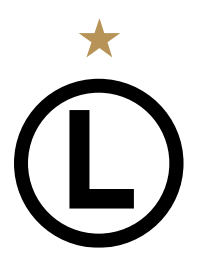

LEGIA WARSZAWA S.A. ul. Łazienkowska 3 \ 00-449 Warszawa tel. [+48] 22 318 20 00 \ fax [+48] 22 318 20 01 e-mail: info@legia.pl \ www.legia.com

- kartę kibica odbierz w Punkcie Obsługi Kibica – nie zapomnij zabrać ze sobą dokumentu tożsamości ze zdjęciem i nadanym numerem PESEL

## WYRABIAM KARTĘ KIBICA

- wejdź na stronę www.bilety.legia.com

- wybierz ostatnią zakładkę "WYRÓB KARTĘ KIBICA"

- naciśnij przycisk "WYRÓB KARTĘ KIBICA"

- (KROK 1) wypełnij formularz wprowadzając niezbędne dane – pola oznaczone gwiazdką (\*) są polami obowiązkowymi; podanie numeru telefonu ułatwi kontakt Klubu z kibicem w wyjątkowych przypadkach

- zaznacz pole "Akceptacja Regulaminu Karty Kibica" - zachęcamy również do zaznaczenia zgód marketingowych, które umożliwią Klubowi przesyłanie najważniejszych informacji o rabatach, promocjach, sprzedażach zamkniętych i innych ważnych wydarzeniach w Legii Warszawa

- po zaznaczeniu akceptacji regulaminu naciśnij przycisk "PRZEJDŹ DALEJ"

- (KROK 2) wybierz swoje zdjęcie z pliku na dysku lub zrób je kamerą internetową - zdjęcie musi być wykonane zgodnie z wymogami podanymi na stronie

- po wybraniu zdjęcia naciśnij przycisk "PRZEJDŹ DO PŁATNOŚCI"

- (KROK 3) wybierz sposób płatności, aby zakończyć transakcję
- (KROK 4) sprawdź podsumowanie swoich zakupów

 po zakończeniu transakcji otrzymasz maila z podsumowaniem zamówienia i potwierdzeniem zakupu karty kibica, maila z nadanym numerem karty kibica, a także maila z potwierdzeniem płatności z PayU

- kartę kibica odbierz w Punkcie Obsługi Kibica – nie zapomnij zabrać ze sobą dokumentu tożsamości ze zdjęciem i nadanym numerem PESEL

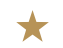

MISTRZ POLSKI

1955 \ 1956 \ 1969 \ 1970 \ 1993\* \ 1994 \ 1995 \ 2002 \ 2006 \ 2013 \ 2014 \ 2016 \ 2017 \ 2018

4move

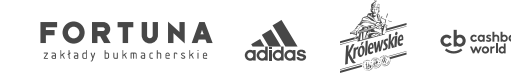